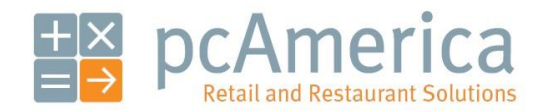

One Blue Hill Plaza, 16th Floor, PO Box 1546 Pearl River, NY 10965 1-800-PC-AMERICA, 1-800-722-6374 (Voice) 845-920-0800 (Fax) 845-920-0880

# **Special Pricing**

| Sale Pricing                       | Bulk Pricing              | Time Based Pricing       |
|------------------------------------|---------------------------|--------------------------|
|                                    |                           |                          |
|                                    | Set Description           |                          |
|                                    |                           |                          |
| Retail Price \$0.00 Trade Price \$ | 0.00 BuyBack Price \$0.00 | Suggested Deposit \$0.00 |

Special Pricing is a convenient feature built into CRE/RPE that gives you the ability to setup multiple discounts on your inventory items based on predetermined criteria.

The main Pricing Options that can be configured on this tab are:

- Sale Pricing
- Bulk Pricing
- <u>Time-Based Pricing</u>

After configuration is complete, the appropriate price will be used automatically when a cashier rings up the configured items.

Additional Pricing Options that can be configured on this tab are:

- Retail Price
- Trade Price
- BuyBack Price
- Suggested Deposit

### Setting up Sale Pricing

To set up sales pricing, select **Manager** from the login screen, provide the requested credentials, and follow these steps.

**Note:** Sale Pricing does not allow a time range selection for the sale prices. You can only select a date range.

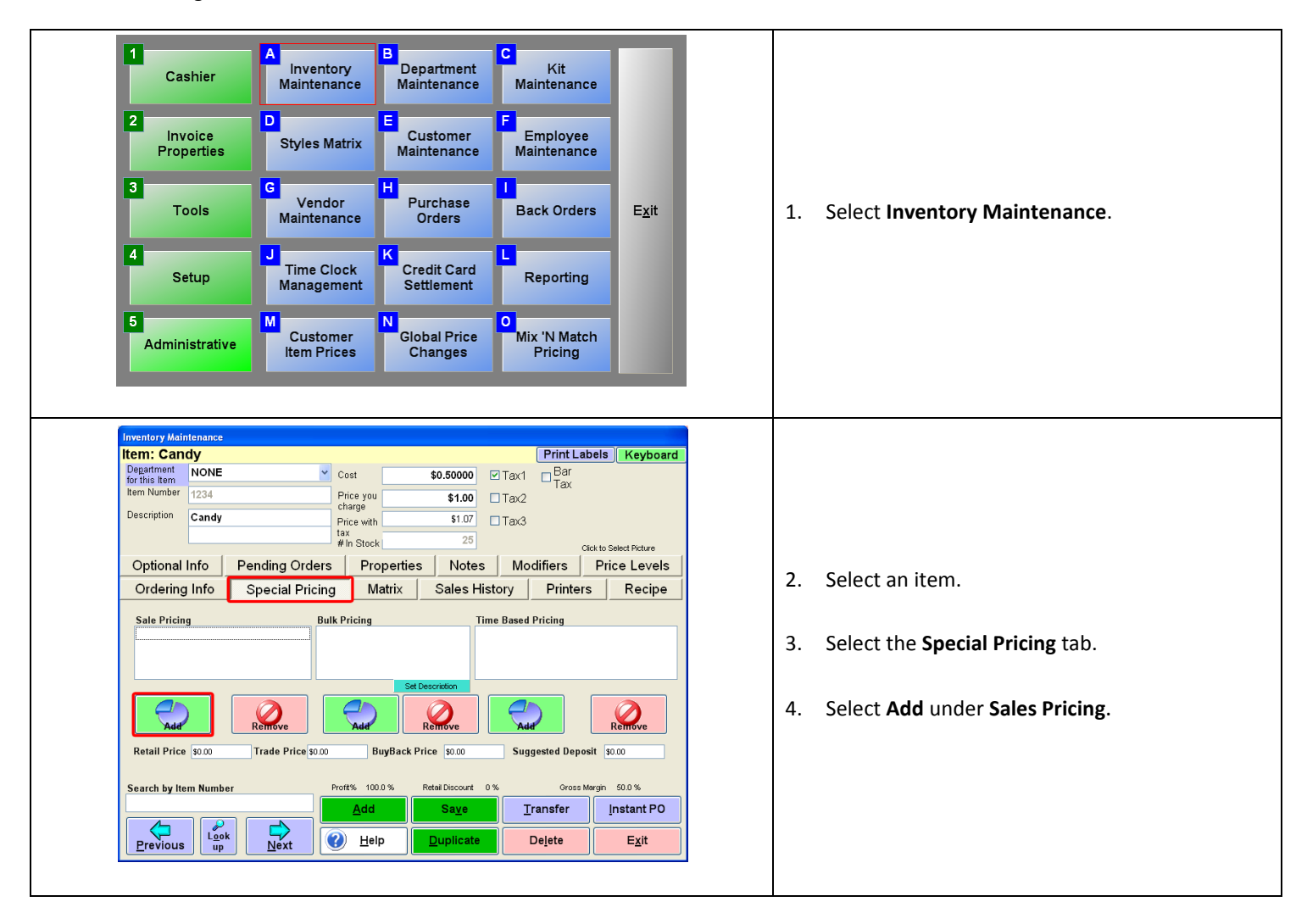

| Question Box<br>Which ty<br>Percent Off | ype of sale p                                                                                                    | rice? | 5. Select which type of sale price (e<br><b>Off</b> or <b>Sale Price</b> ).        | ither <b>Percent</b> |
|-----------------------------------------|----------------------------------------------------------------------------------------------------|-------|------------------------------------------------------------------------------------|----------------------|
|                                         | Enter percent off:         10         1       9         1       6         1       3         .       0       +/-         Clear       Cancel         OK       V |       | If you selected <b>Percent Off</b> .<br>6. Enter a percent off and select <b>O</b> | ٢.                   |

| Enter sale price:       7       8       9         4       5       6       1       2       3         1       2       3       .       0       +/-         Qiear       Cancel       0x       .       .       Enter a sale price and select OK.         7       8       9       .       .       .       .       .       .         .       0       +/-       .       .       .       .       .       .         .       0       +/-       .       .       .       .       .       .         .       .       .       .       .       .       .       .       .       .       .       .       .       .       .       .       .       .       .       .       .       .       .       .       .       .       .       .       .       .       .       .       .       .       .       .       .       .       .       .       .       .       .       .       .       .       .       .       .       .       .       .       .       .       .       .       .       . <td< th=""><th></th><th>Enter sa</th><th>le price:</th><th></th><th></th><th></th><th></th><th></th></td<> |                                    | Enter sa                                                         | le price:                                                                                           |             |       |  |            |                                                                                 |
|----------------------------------------------------------------------------------------------------|------------------------------------|------------------------------------------------------------------|----------------------------------------------------------------------------------------------------|-------------|-------|--|------------|---------------------------------------------------------------------------------|
| Enter Sale Start Date         April, 2010       Image: Start Sale Start Sale Start Sale Start Sale Sale Start Sale Sale Sale Sale Sale Sale Sale Sale                                                                                                    |                                    | 7     8       4     5       1     2       .     0 <u>Clear</u> 0 | .75<br><u>3</u> <u>9</u><br><u>5</u> <u>6</u><br><u>2</u> <u>3</u><br><u>2</u> +/-<br><u>Cancel</u> |             |       |  | l'<br>7. E | f you selected <b>Sale Price</b> .<br>Enter a sale price and select <b>OK</b> . |
| 28       29       30       31       1       2       3         4       5       6       7       8       9       10         11       12       13       14       15       16       17         18       19       20       21       22       23       24         25       26       27       28       29       30       1         2       3       4       5       6       7       8         Today: 4/7/2010        Last       Next, Month       Month         Year       Year        Month       Month         Type date or select above       4/7/2010                                                                                                    | En<br>Sun Mor                      | ter Sale<br>April,                                               | <u>Start D</u><br>2010                                                                              | Date<br>Fri | Sat   |  |            |                                                                                 |
| 4       5       6       7       8       9       10         11       12       13       14       15       16       17         18       19       20       21       22       23       24         25       26       27       28       29       30       1         2       3       4       5       6       7       8         Today: 4/7/2010         Last Month Month         Year         Yype date or select above                                                                                                    | 28 29                              | 30 3                                                             | <u>1 1</u>                                                                                          | 2           | 3     |  |            |                                                                                 |
| 11       12       13       14       15       16       17         18       19       20       21       22       23       24         25       26       27       28       29       30       1         2       3       4       5       6       7       8 <b>Today: 4/7/2010</b>                                                                                                    | 4 5                                | 6 7                                                              | 7 8                                                                                                 | 9           | 10    |  |            |                                                                                 |
| 18       19       20       21       22       23       24         25       26       27       28       29       30       1         2       3       4       5       6       7       8         Today: 4/7/2010       Next, Year         *       Last Next, Month         Ype date or select above       4/7/2010                                                                                                    | 11 12                              | 13 1·                                                            | 4 15                                                                                                | 16          | 17    |  |            |                                                                                 |
| 25       26       27       28       29       30       1         2       3       4       5       6       7       8         Today: 4/7/2010                                                                                                    | 18 19                              | 20 21                                                            | 1 22                                                                                                | 23          | 24    |  | 8. S       | elect a start date for the sale.                                                |
| 2 3 4 5 6 7 8<br><b>Today: 4/7/2010</b><br>, Last Next, Year , Last Next, Month<br>Type date or select above 4/7/2010                                                                                                    | 25 26                              | 27 2                                                             | 8 29                                                                                                | 30          | 1     |  |            |                                                                                 |
| I OClay: 4/7/2010         Last Year       Next Year         Type date or select above       4/7/2010                                                                                                    | 2 3                                | 4 5                                                              | 6                                                                                                   | 7           | 8     |  |            |                                                                                 |
| Last<br>Year     Next<br>Year       Type date or select above     4/7/2010                                                                                                    | Today: 4/7/2010                    |                                                                  |                                                                                                    |             |       |  |            |                                                                                 |
| Type date or select above 4/7/2010                                                                                                    | Year Year                          |                                                                  |                                                                                                    | Month       | Month |  |            |                                                                                 |
|                                                                                                    | Type date or select above 4/7/2010 |                                                                  |                                                                                                    |             |       |  |            |                                                                                 |
| Cancel Select 4/7/2010                                                                                                    | Cancel Select 4/7/2010             |                                                                  |                                                                                                    |             |       |  |            |                                                                                 |

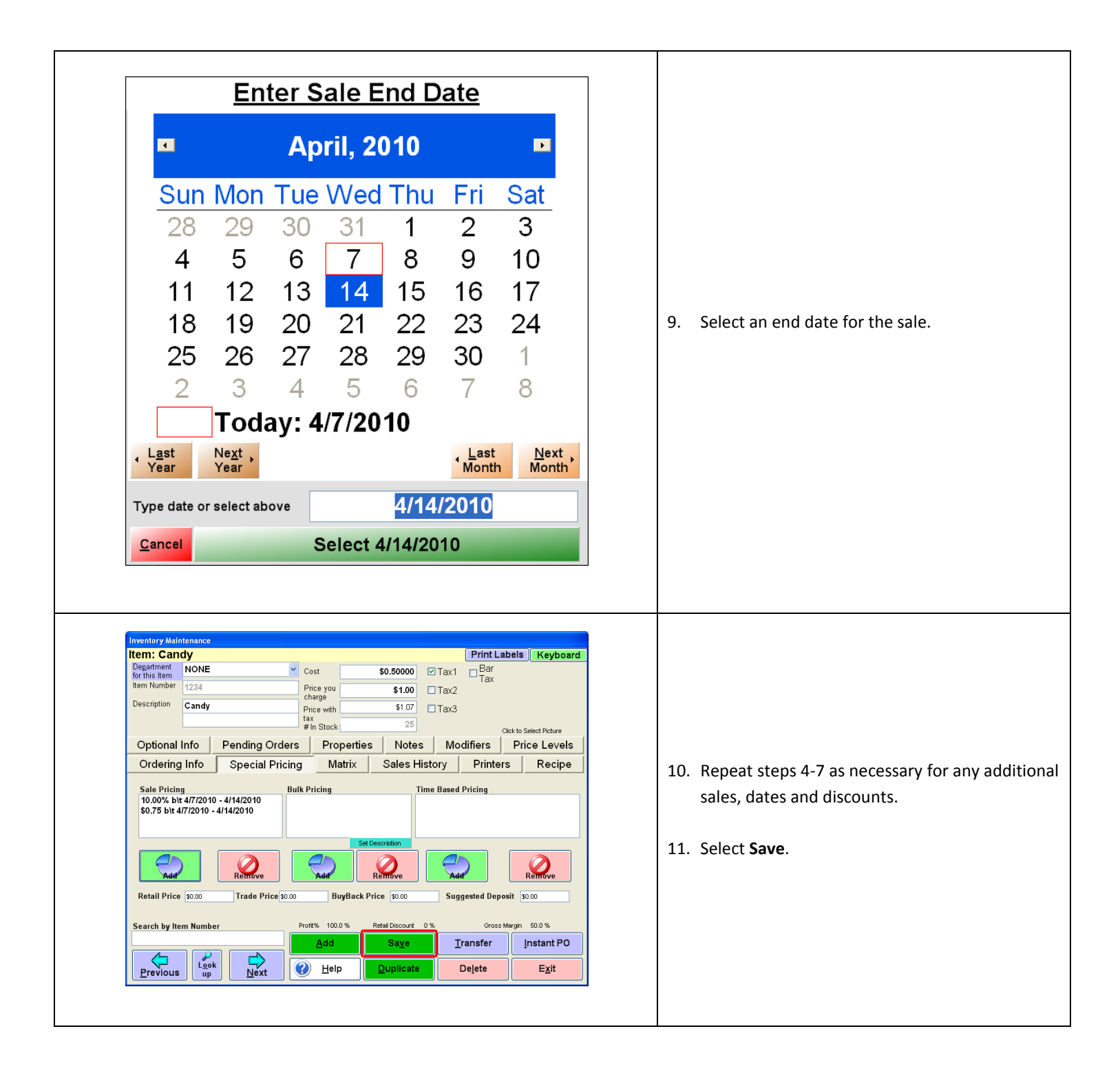

Special Pricing can only be used to discount item prices. Special Pricing cannot be used to increase an item's price. If there is more than one special pricing option assigned for an item, the cheapest price will be applied to the item when it is added to an invoice.

### Setting up Bulk Pricing

To set up bulk pricing, select **Manager** from the login screen, provide the requested credentials, and follow these steps.

Every item that a customer purchases that has Bulk Pricing set up will ring at the bulk price. For example:

If an item has a regular price of \$5.00 with a bulk price of 2 for \$9.50, then all items purchased after the initial 2 items will ring at the bulk price of \$4.75 each. This means if the customer purchases 3 items, they will be charged \$4.75 each.

Note: This feature requires that the option **Combine Lines** is enabled (checked) on **Page 1** of the **Invoice Settings** tab of the **Setup Screen**.

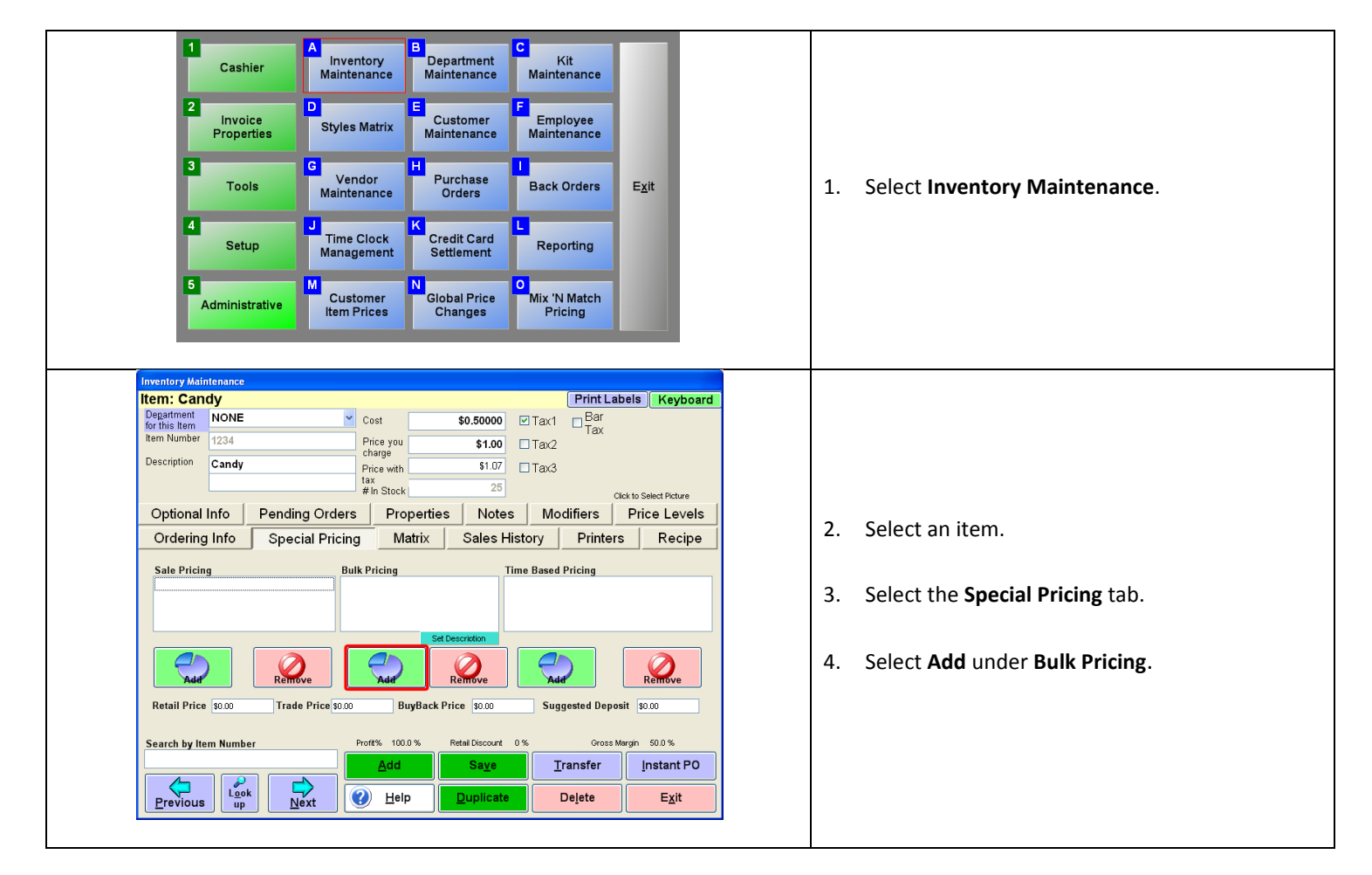

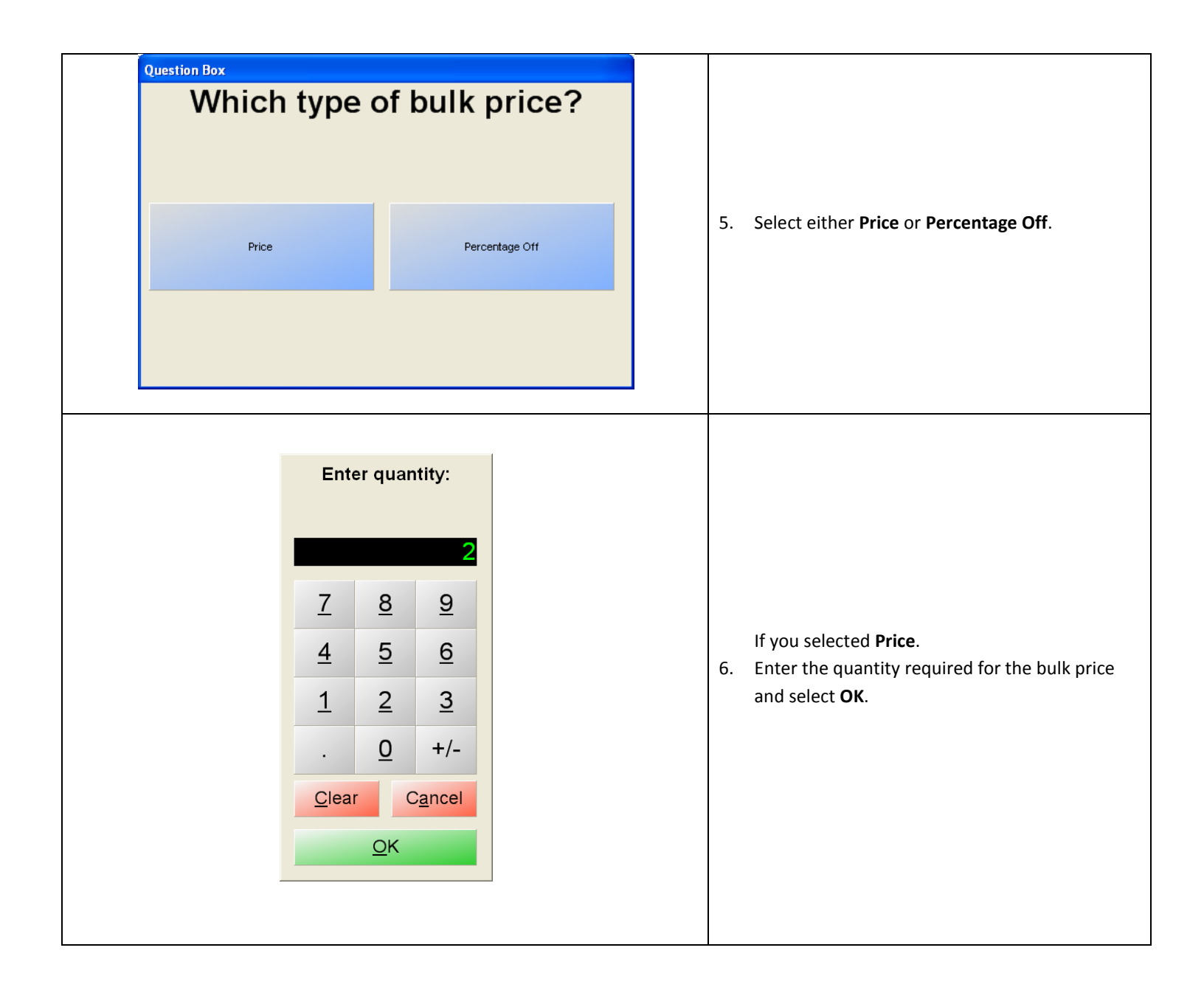

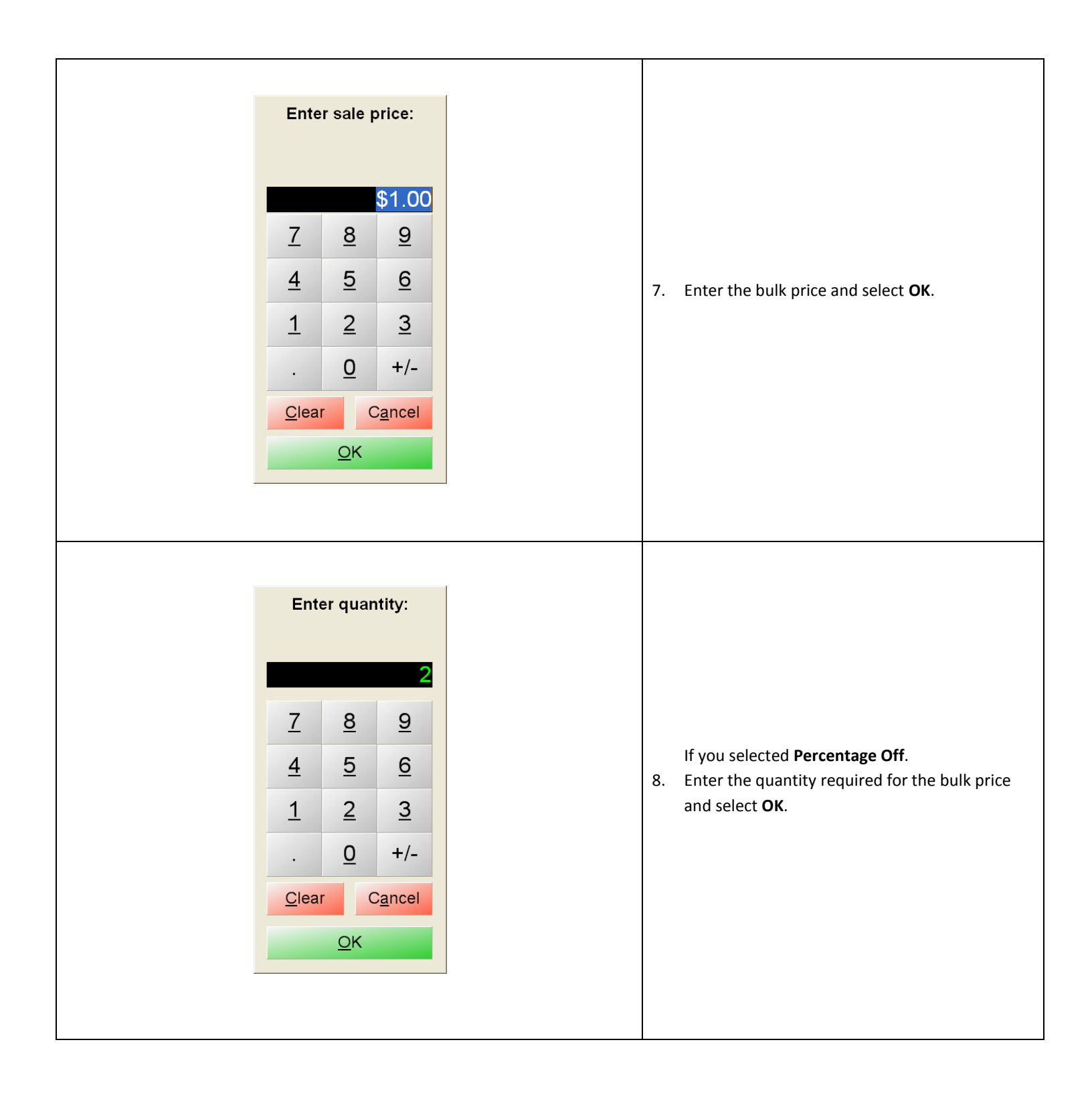

|                                                                                                    | What is the percentage off for this bulk rate?         10.         1       2         1       2         0       +/-         Clear       Cancel         0K                                                                                                    |                                                                                                    | 9. Enter the percentage off for the bulk rate.                                                                     |
|----------------------------------------------------------------------------------------------------|----------------------------------------------------------------------------------------------------|----------------------------------------------------------------------------------------------------|----------------------------------------------------------------------------------------------------|
| Inventory Maintenance<br>Item: LAMB SAUSAGE<br>Department<br>for this lem<br>Item Number<br>Description<br>LAMB SAUSAGE<br>Optional Info<br>Ordering Info<br>Sale Pricing<br>Retail Price<br>Search by Item Number<br>Look<br>Look<br>Look<br>Look | Pizza Setup<br>Pizza Setup<br>Pice you \$10.00 T.<br>Pice you \$10.00 T.<br>Pice with \$10.00 T.<br>Pice with \$10.00 T.<br>Pice with \$10.00 T.<br>In Stock 0<br>g Orders Properties Notes<br>ial Pricing Matrix Sales History<br>Bulk Pricing Set Descrition<br>Set Descrition<br>Pice \$5.00<br>Set Descrition<br>Profe \$5.00<br>Pice \$5.00<br>Set Descrition<br>Pice \$5.00<br>Pice \$5.00<br>Pi | Print Labels       Keyboard         Bar       Cick to Select Picture         clifiers       Price Levels         Printers       Recipe         ed Pricing       Recipe         gested Deposit       50.0%         Cross Margin       50.0%         ransfer       [Instant PO         Dejete       Exit | <ol> <li>Repeat steps 4-6 as necessary for any addition quantities and discounts.</li> <li>Select Save.</li> </ol> |

| Inventory Maintenance                                                                                                    |                                                                                                    |
|----------------------------------------------------------------------------------------------------|----------------------------------------------------------------------------------------------------|
| Item: Candy Print Labels Keyboard                                                                                                    |                                                                                                    |
|                                                                                                    |                                                                                                    |
| for this Item                                                                                                    |                                                                                                    |
| Item Number 1234 Price you \$1.00 Tax2                                                                                                    |                                                                                                    |
| Description Candy charge f107 FT 0                                                                                                    |                                                                                                    |
| tay Procewith 31.07 18X3                                                                                                    |                                                                                                    |
| # In Stock 25 Cirk to Select Pirture                                                                                                    |                                                                                                    |
| Ontional Infa Dending Orders Drenation Nation Madifiers                                                                                                    |                                                                                                    |
| Optional million Pending Orders Properties Notes Modallers Price Levels                                                                                                    |                                                                                                    |
| Ordering Info Special Pricing Matrix Sales History Printers Recipe                                                                                                    | 12 To add a description for the Bulk Drising coloct                                                                                    |
|                                                                                                    | 12. To add a description for the Bulk Pricing select                                                                                   |
| Sale Pricing Bulk Pricing Time Based Pricing                                                                                                    | the end in superior and then called Cat                                                                                                |
| 2 for \$1.50                                                                                                    | the one in question and then select <b>Set</b>                                                                                         |
|                                                                                                    | Description                                                                                                    |
|                                                                                                    | Description.                                                                                                    |
| Set Description                                                                                                    |                                                                                                    |
|                                                                                                    | 13. Type in a description and then select <b>Enter</b> .                                                                               |
|                                                                                                    |                                                                                                    |
| Add Remove Add Remove Add Remove                                                                                                    |                                                                                                    |
| Partail Drise From Trade Drive From Drug Park Drise From Suggested Burgette Drive                                                                                                    |                                                                                                    |
| Retail Price 30.00 Trade Price 30.00 Buyback Price 30.00 Suggested Deposit 30.00                                                                                                    |                                                                                                    |
|                                                                                                    |                                                                                                    |
| Search by Item Number Proft% 100.0 % Retail Discount 0 % Gross Margin 50.0 %                                                                                                    |                                                                                                    |
| Add Item Save Transfer Instant PO                                                                                                    |                                                                                                    |
|                                                                                                    |                                                                                                    |
|                                                                                                    |                                                                                                    |
| Previous up Next Cop Deprese Car                                                                                                    |                                                                                                    |
|                                                                                                    |                                                                                                    |
|                                                                                                    |                                                                                                    |
|                                                                                                    |                                                                                                    |
|                                                                                                    |                                                                                                    |
| Townstory Hyperbolic                                                                                                    |                                                                                                    |
| Inventory Maintenance                                                                                                    |                                                                                                    |
| Inventory Maintenance Item: Candy Print Labels Keyboard Decident Sectors                                                                                                    |                                                                                                    |
| Inventory Maintenance Item: Candy Pepartment Pepartment NONE Cost \$0.50000 Tax1                                                                                                    |                                                                                                    |
| Inventory Maintenance Item: Candy Print Labels Keyboard Pogartment for this tem NONE Cost \$0.50000 V Tax1 Bar Tax Item Number 1234 Price you \$100 Tax2                                                                                                    |                                                                                                    |
| Inventory Maintenance Item: Candy Print Labels Keyboard Department for this hem Item Number I234 Price you charge St.00 Tax2                                                                                                    |                                                                                                    |
| Inventory Maintenance       Print Labels     Keyboard       Degatiment for this lend     NONE     Cost     \$0.50000     ✓ Tax1     Bar Tax       Item Number     1234     Price you     \$1.00     Tax2       Description     Candy     Price with     \$1.07     Tax3                                                                                                    |                                                                                                    |
| Inventory Maintenance       Item: Candy     Print Labels     Keyboard       Department<br>for this tem<br>Item Number     NONE     ✓     Cost     \$0.50000     ✓     Tax1     Bar<br>Tax       Description     I234     Price you<br>Price with<br>tax     \$1.00     Tax2       Description     Candy     Price with<br>tax     \$1.07     Tax2                                                                                                    |                                                                                                    |
| Inventory Maintenance       Print Labels       Print Labels       Very State       Description       Candy       Price you       Price you       Price you       Candy       Price with     S107       Tax       #h     Stock     25       Otek to seled Peture                                                                                                    |                                                                                                    |
| Inventory Maintenance         Print Labels       Keyboard         Degatiment for this lend       NONE       Cost       \$0.50000       I and       Bar Tax         Item Number       1234       Price you       \$1.00       Tax1       Bar Tax         Description       Candy       Price with       \$1.07       Tax3         #fn Stock       25       Cick to Select Picture         Optional Info       Pending Orders       Properties       Notes       Modifiers       Price Levels                                                                                                    |                                                                                                    |
| Inventory Maintenance         Item: Candy       Print Labels       Keyboard         Degatiment for this time       NONE       Cost       \$0.50000       IT ax1       Bar Tax         Item Number       1234       Price you       \$1.00       Tax2       Description       Candy       Price with sole       25       Ociet to Seted Picture         Optional Info       Pending Orders       Properties       Notes       Modifiers       Price Levels         Ordering Info       Special Pricing       Matrix       Sales History       Printers       Recipe                                                                                                    |                                                                                                    |
| Inventory Maintenance         Item: Candy       Print Labels       Keyboard         Description       Cost       \$0.50000       Tax1       Bar         Tax1       Data T       Candy       Price you \$1.00       Tax1       Candy       Candy       Price with \$1.07       Tax2         Description       Candy       Price with \$1.07       Tax3         Optional Info       Pending Orders       Properties       Notes       Modifiers       Price Levels         Ordering Info       Special Pricing       Matrix       Sales History       Printers       Recipe                                                                                                    |                                                                                                    |
| Inventory Maintenance         Item: Candy       Print Labels       Keyboard         Degatiment<br>for this lend       NONE       Ocida to Stact         Item Number       1234       Price you<br>charge       \$1.00       Tax2         Description       Candy       Price with<br>tax<br># in Stock       25       Cloth to Select Picture         Optional Info       Pending Orders       Properties       Notes       Modifiers       Price Levels         Ordering Info       Special Pricing       Matrix       Sales History       Printers       Recipe         Sale Pricing       Bulk Pricina       Time Based Pricina       Time Based Pricina                                                                                                    | 14. You will then see that the description that you                                                                                    |
| Inventory Maintenance         Print Labels       Keyboard         Description       NONE       Cost       \$0.50000       Tax1       Bar<br>Tax         Description       Candy       Price you<br>charge       \$1.00       Tax2         Description       Candy       Price with<br>tax       \$1.07       Tax3         Optional Info       Pending Orders       Properties       Notes       Modifiers       Price Levels         Ordering Info       Special Pricing       Matrix       Sales History       Printers       Recipe         Sale Pricing       Buk Pricing       Time Based Pricing       Time Based Pricing                                                                                                    | 14. You will then see that the description that you                                                                                    |
| Inventory Maintenance         Print Labels       Keyboard         Description       Cost       \$0.50000       Tax1       Bar         Item Number       1234       Price you       \$1.00       Tax2         Description       Candy       Price with       \$1.07       Tax3         Item Number       Candy       Price with       \$25       Olick to Steet Picture         Optional Info       Pending Orders       Properties       Notes       Modifiers       Price Levels         Ordering Info       Special Pricing       Matrix       Sales History       Printers       Recipe         Sale Pricing       Bulk Pricing       Time Based Pricing       Time Based Pricing       Time Based Pricing                                                                                                    | 14. You will then see that the description that you<br>typed in will be displayed under the Bulk Pricing                               |
| Inventory Maintenance         Item: Candy       Print Labels       Keyboard         Degatiment for this lend       NONE       Ocida to Support         Item Number       1234       Price you       \$1.00       Tax1       Bar         Description       Candy       Price with       \$1.07       Tax3         Bar       Price with       25       Clot to Select Picture         Optional Info       Pending Orders       Properties       Notes       Modifiers       Price Levels         Ordering Info       Special Pricing       Matrix       Sales History       Printers       Recipe         Sale Pricing       Bulk Pricing       Time Based Pricing       Time Based Pricing       Time Based Pricing                                                                                                    | <ol> <li>You will then see that the description that you<br/>typed in will be displayed under the Bulk Pricing</li> </ol>              |
| Inventory Maintenance         Print Labels       Keyboard         Description       ONNE       Origo Cost       \$0.50000       Tax1       Bar         Item Number       1234       Price you       \$1.00       Tax2       Cardy       Price value       \$1.07       Tax3         Description       Candy       Price with       \$1.07       Tax3       Cick to Select Picture         Optional Info       Pending Orders       Properties       Notes       Modifiers       Price Levels         Ordering Info       Special Pricing       Matrix       Sales History       Printers       Recipe         Sale Pricing       Bulk Pricing       Time Based Pricing       Time Based Pricing                                                                                                    | <ol> <li>You will then see that the description that you<br/>typed in will be displayed under the Bulk Pricing<br/>section.</li> </ol> |
| Inventory Maintenance         Item: Candy       Print Labels       Keyboard         Description       MONE       Cost       \$0.50000       Tax1       Bar         Item Number       1234       Price you       \$1.00       Tax2         Description       Candy       Price with       \$1.07       Tax3         Item Number       Candy       Price with       \$25       Olde to Select Pcture         Optional Info       Pending Orders       Properties       Notes       Modifiers       Price Levels         Ordering Info       Special Pricing       Matrix       Sales History       Printers       Recipe         Sale Pricing       Bulk Pricing       Time Based Pricing       Time Based Pricing         Set Descretion       Set Descretion       Set Descretion       Set Descretion                                                                                                    | <ol> <li>You will then see that the description that you<br/>typed in will be displayed under the Bulk Pricing<br/>section.</li> </ol> |
| Inventory Maintenance         Item: Candy       Print Labels       Keyboard         Degatiment<br>for this lent       NONE       © Cost       \$0.50000       Tax1       Bar<br>Tax         Item Number       1234       Price you       \$1.00       Tax2         Description       Candy       Price with<br>bit Stock       25       Clock to Select Picture         Optional Info       Pending Orders       Properties       Notes       Modifiers       Price Levels         Ordering Info       Special Pricing       Matrix       Sales History       Printers       Recipe         Sale Pricing       Bulk Pricing       Time Based Pricing       Time Based Pricing         Set Descretion       Set Descretion       Exercision       Exercision                                                                                                    | <ol> <li>You will then see that the description that you<br/>typed in will be displayed under the Bulk Pricing<br/>section.</li> </ol> |
| Inventory Maintenance         Item: Candy       Print Labels       Keyboard         Description       Cost       \$0.50000       Tax1       Bar<br>Tax         Item Number       1234       Price you       \$1.00       Tax2         Description       Candy       Price with       \$1.07       Tax3         Description       Candy       Price with       \$1.07       Tax3         Optional Info       Pending Orders       Properties       Notes       Modifiers       Price Levels         Ordering Info       Special Pricing       Matrix       Sales History       Printers       Recipe         Sale Pricing       Bulk Pricing       Time Based Pricing       Time Based Pricing       Fortistics         Extensive       Extensive       Remove       Remove       Remove       Remove       Remove                                                                                                    | <ol> <li>You will then see that the description that you<br/>typed in will be displayed under the Bulk Pricing<br/>section.</li> </ol> |
| Inventory Maintenance         Item: Candy       Print Labels       Keyboard         Description       ONNE       Cost       \$0.50000       Tax1       Bar         Item Number       1234       Price you       \$1.00       Tax2         Description       Candy       Price with       \$1.07       Tax3         Optional Info       Pending Orders       Properties       Notes       Modifiers       Price Levels         Ordering Info       Special Pricing       Matrix       Sales History       Printers       Recipe         Sale Pricing       Bulk Pricing       Time Based Pricing       Time Based Pricing       Time Based Pricing         Set Description       Exact       Exact       Exact       Exact       Exact       Exact                                                                                                    | <ol> <li>You will then see that the description that you<br/>typed in will be displayed under the Bulk Pricing<br/>section.</li> </ol> |
| Inventory Maintenance         Item: Candy       Print Labels       Keyboard         Description       Image: Cost image: Cost image: Cos                                    | <ol> <li>You will then see that the description that you<br/>typed in will be displayed under the Bulk Pricing<br/>section.</li> </ol> |
| Inventory Maintenance         Print Labels       Keyboard         Description       Cost       \$0.50000       Tax1       Bar<br>Tax         Description       Candy       Price you       \$1.00       Tax2         Description       Candy       Price with       \$1.07       Tax3         Description       Candy       Price with       \$1.07       Tax3         Optional Info       Pending Orders       Properties       Notes       Modifiers       Price Levels         Ordering Info       Special Pricing       Matrix       Sales History       Printers       Recipe         Sale Pricing       Bulk Pricing       Time Based Pricing       Candy       Recipe         Aud       Recipe       Aud       Recipe       Candy       Recipe         Sale Pricing       Bulk Pricing       Time Based Pricing       Recipe         Retail Price       0.00       BuyBack Price       Suggested Deposit       50.00                                                                                                    | 14. You will then see that the description that you<br>typed in will be displayed under the Bulk Pricing<br>section.                   |
| Inventory Maintenance         Item: Candy       Print Labels       Keyboard         Description       Image: State of this state of this state of | 14. You will then see that the description that you<br>typed in will be displayed under the Bulk Pricing<br>section.                   |
| Inventory Maintenance         Item: Candy       Print Labels       Keyboard         Description       Image: Cost image: Solono image: Cost image: Solono image: Cost image: Cost image:                        | <ol> <li>You will then see that the description that you<br/>typed in will be displayed under the Bulk Pricing<br/>section.</li> </ol> |
| Inventory Maintenance         Item: Candy       Print Labels       Keyboard         Description       NONE       Cost       \$0.50000       Tax1       Bar         Item Number       1234       Price you       \$1.00       Tax2         Description       Candy       Price with       \$1.07       Tax3         Description       Candy       Price with       \$1.07       Tax3         Description       Candy       Price with       \$1.07       Tax3         Description       Candy       Price with       \$1.07       Tax3         Description       Candy       Price with       \$1.07       Tax3         Description       Candy       Price with       \$1.07       Tax3         Description       Special Pricing       Matrix       Sales History       Printers       Recipe         Ordering Info       Special Pricing       Matrix       Sales History       Printers       Recipe         Sale Pricing       Bulk Pricing       Image: Price Solo       Suggested Deposit       Solo         Each       Remove       Price Solo       BuyBack Price Solo       Suggested Deposit       Solo         Search by Item Number       Proft%                                                                                                    | 14. You will then see that the description that you<br>typed in will be displayed under the Bulk Pricing<br>section.                   |
| Inventory Maintenance         Item: Candy       Print Labels       Keyboard         Description       Image: Cost image: Solono image: Cost image: Solono image: Cost image: Cost image:                        | 14. You will then see that the description that you<br>typed in will be displayed under the Bulk Pricing<br>section.                   |
| Inventory Maintenance         Item: Candy       Print Labels       Keyboard         Description       Image: State State St                         | <ol> <li>You will then see that the description that you<br/>typed in will be displayed under the Bulk Pricing<br/>section.</li> </ol> |
| Inventory Mainfenance         Item: Candy       Print Labels       Keyboard         Description       I234       Price you       \$1.00       ITax1       Image: Candy       Image: Candy       Im                                                                                                    | 14. You will then see that the description that you typed in will be displayed under the Bulk Pricing section.                         |
| Inventory Maintenance         Item: Candy       Print Labels       Keyboard         Description       I234       Price you       \$1.00       ITax1       Bar         Description       Candy       Price you       \$1.00       ITax2       Bar         Description       Candy       Price with       \$1.07       ITax3       Clek to Select Picture         Optional Info       Pending Orders       Properties       Notes       Modifiers       Price Levels         Ordering Info       Special Pricing       Matrix       Sales History       Printers       Recipe         Sale Pricing       Bulk Pricing       Time Based Pricing       Time Based Pricing       Remove       Remove <td< td=""><td>14. You will then see that the description that you typed in will be displayed under the Bulk Pricing section.</td></td<>                                                                                                    | 14. You will then see that the description that you typed in will be displayed under the Bulk Pricing section.                         |

Special Pricing can only be used to discount item prices. Special Pricing cannot be used to increase an item's price. If there is more than one special pricing option assigned for an item, the cheapest price will be applied to the item when it is added to an invoice.

### Setting up Time-Based Pricing

To set up time-based pricing, select **Manager** from the login screen, provide the requested credentials, and follow these steps.

If the business is open overnight, ex. Restaurant, the Time-Based Pricing must be set for the date ONLY.

For example:

If a Time-Based Price is going to be set up for Friday 11/8/2013 at 10:00PM to Saturday 11/9/2013 at 4:00AM, then you must set the time-base price for Friday 11/8/2013 as 10:00pm to 11:59PM and Saturday 11/9/2013 as 12:00AM to 4:00AM.

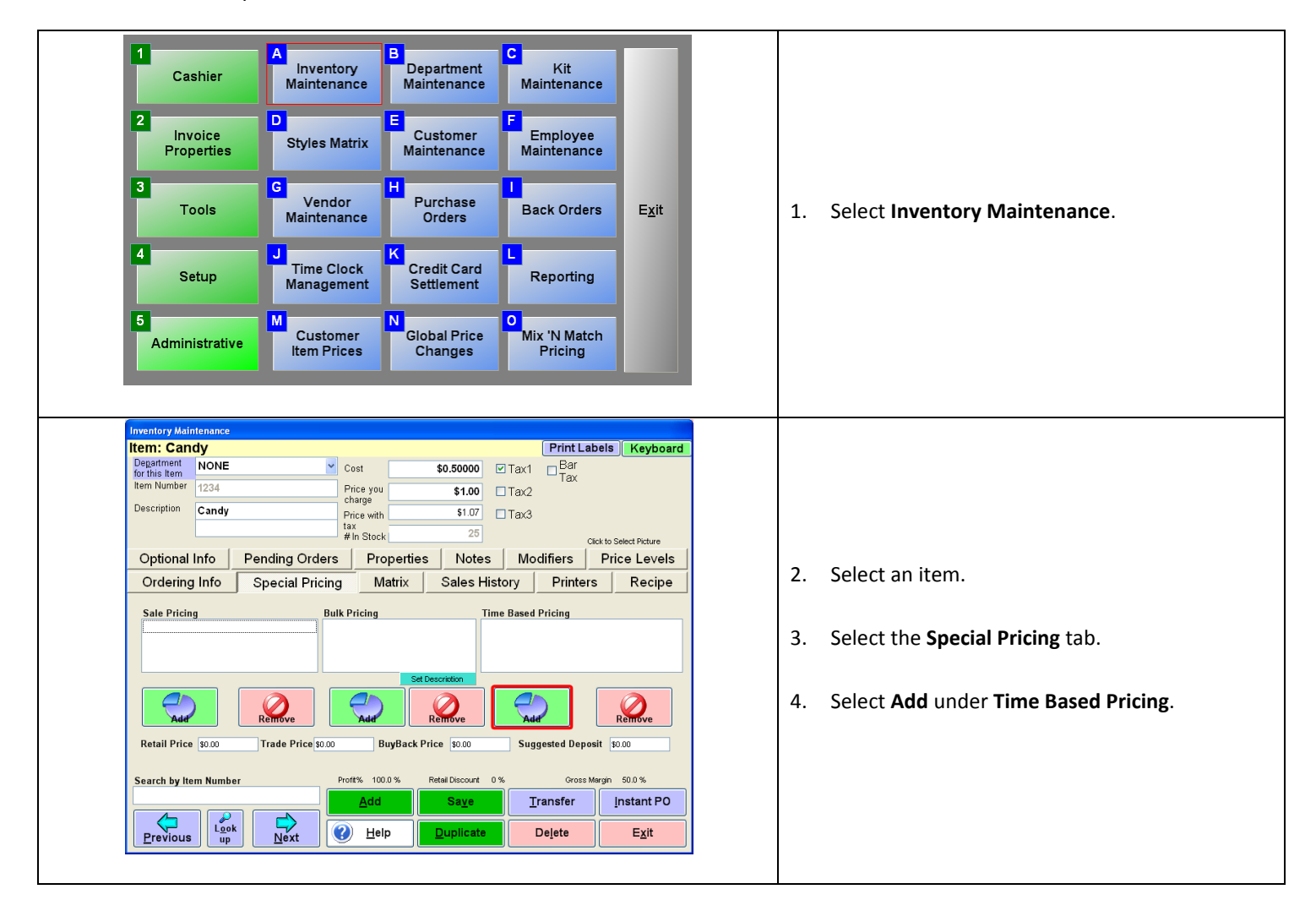

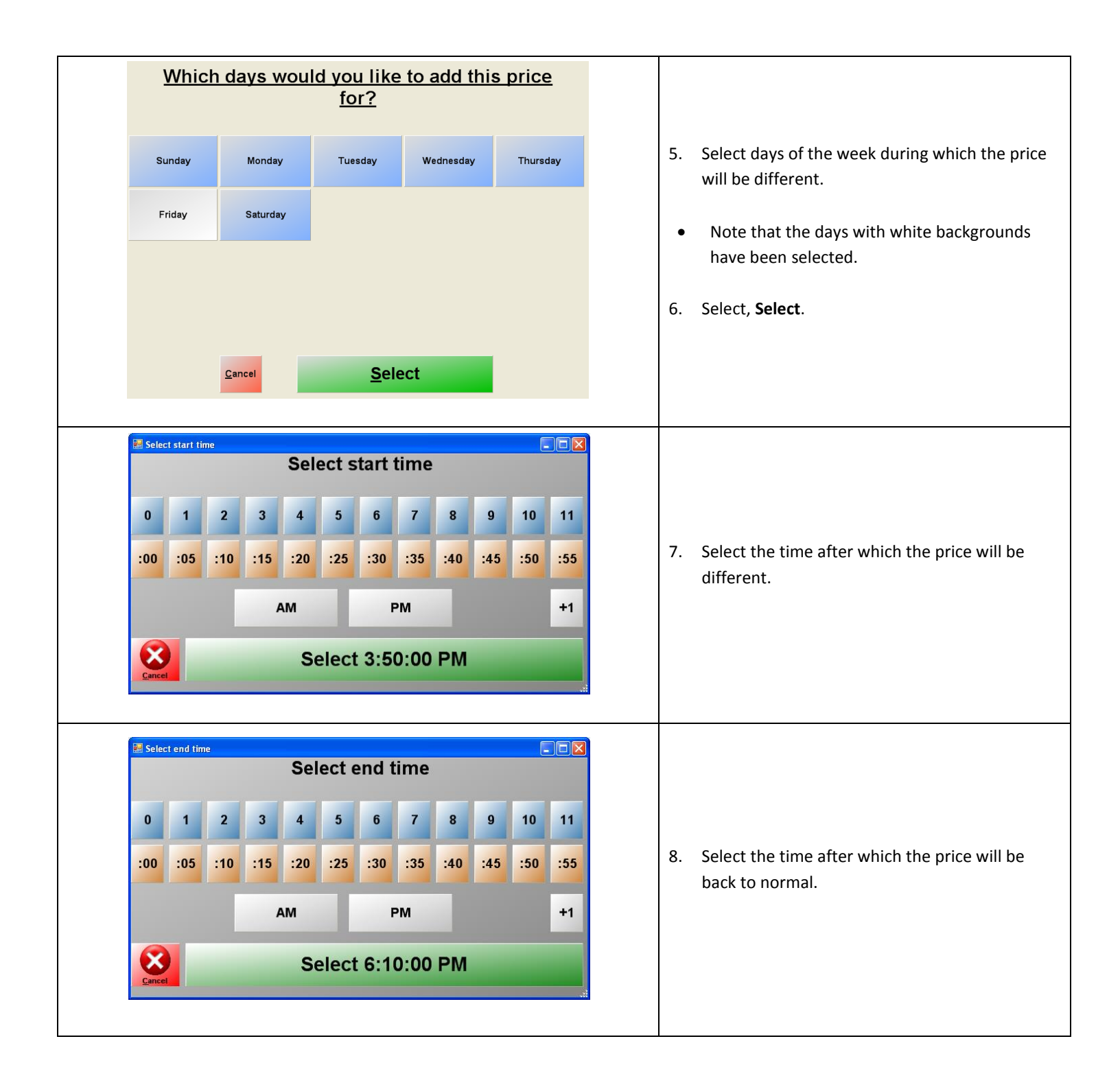

|                                                                                                    | Enter sale price:                                                                                                    |                                                   |                                                                                                    |                                                                                                    |
|----------------------------------------------------------------------------------------------------|----------------------------------------------------------------------------------------------------|---------------------------------------------------|----------------------------------------------------------------------------------------------------|----------------------------------------------------------------------------------------------------|
| .75                                                                                                    |                                                                                                    |                                                   | .75                                                                                                    |                                                                                                    |
|                                                                                                    | <u>7</u>                                                                                                    | <u>8</u>                                          | <u>9</u>                                                                                                    |                                                                                                    |
|                                                                                                    | <u>4</u>                                                                                                    | <u>5</u>                                          | <u>6</u>                                                                                                    | 9. Enter the time-based price and select <b>O</b>                                                   |
|                                                                                                    | <u>1</u>                                                                                                    | <u>2</u>                                          | <u>3</u>                                                                                                    |                                                                                                    |
|                                                                                                    |                                                                                                    | <u>0</u>                                          | +/-                                                                                                    |                                                                                                    |
|                                                                                                    | <u>C</u> lea                                                                                                    | ı <b>r (</b>                                      | C <u>a</u> ncel                                                                                                    |                                                                                                    |
|                                                                                                    |                                                                                                    | <u>0</u> K                                        |                                                                                                    |                                                                                                    |
|                                                                                                    |                                                                                                    |                                                   |                                                                                                    |                                                                                                    |
| l                                                                                                    |                                                                                                    |                                                   |                                                                                                    |                                                                                                    |
| Inventory Maintenance<br>Item: Candy<br>Degatrent<br>for this item<br>Item NoNE<br>1234<br>Candy                                                                                                    | Cost<br>Price y<br>charge<br>Price v<br>tax                                                                                                    | you                                               | \$0.50000 V T<br>\$1.00 T<br>\$1.07 T                                                                                                    | rd                                                                                                  |
| Inventory Maintenance<br>Item: Candy<br>Degatrent NONE<br>for this item<br>Item Number 1234<br>Description Candy<br>Optional Info Pending<br>Ordering Info Specie                                    | Cost<br>Price y<br>Price y<br>Hav<br>Jay<br>Jorders F<br>al Pricing                                                                                                    | you<br>with<br>tock<br>Properties<br>Matrix       | \$0.50000                                                                                                    | 10. Repeat steps 4-9 as necessary for any ad                                                        |
| Inventory Maintenance Item: Candy Department Orthis Item Item Number 1234 Description Candy Optional Info Pending Ordering Info Specie Sale Pricing                                                  | Cost<br>Price •<br>Trice •<br>tax<br>g Orders F<br>al Pricing<br>Bulk Pricir                                                                                                    | you<br>with<br>tock<br>Properties<br>Matrix<br>19 | \$0.50000<br>\$1.00<br>\$1.07<br>T 23<br>Notes<br>Sales Histor<br>\$0.75,                                                                                                    | 10. Repeat steps 4-9 as necessary for any ad<br>times, dates and discounts.                         |
| Inventory Maintenance<br>Item: Candy<br>Department<br>for this tem<br>Item Number<br>1234<br>Description<br>Candy<br>Optional Info<br>Ordering Info<br>Sale Pricing<br>Retail Price 30.00<br>Trade I | Cost<br>Price<br>Price<br>P | youwithtock !<br>Properties<br>Matrixng           | \$0.50000<br>\$1.00<br>\$1.07<br>\$1.07<br>T<br>23<br>Notes<br>Sales Histor<br>\$0.75,<br>\$0.75, \\ \$0.75, \\ \$0.75, \\ | 10. Repeat steps 4-9 as necessary for any actimes, dates and discounts.<br>11. Select <b>Save</b> . |

Special Pricing can only be used to discount item prices. Special Pricing cannot be used to increase an item's price. If there is more than one special pricing option assigned for an item, the cheapest price will be applied to the item when it is added to an invoice.

## **Additional Pricing Options**

| Retail Price \$0.00 | <ul> <li>Retail Price – The price entered in this field is used in two places:</li> <li>1. When printing certain labels through Barcode Express.</li> <li>For more information on using Barcode Express (including, which labels print the Retail Price) please see the document below:</li> <li><u>http://faq.pcamerica.com/file-lockers/pdf-locker/Barcode_Express.pdf</u></li> </ul>                                                          |
|---------------------|----------------------------------------------------------------------------------------------------|
|                     | 2. When calculating the Amount Saved on receipts. The Amount Saved is the total price charged for the inventory on the invoice subtracted from the Retail Price entered for each item.                                                                                                    |
| Trade Price \$0.00  | <ul> <li>Trade Price – The price entered in this field is what the value of this item is when taken in on a trade, when using the split invoicing screen of Cash Register Express.</li> <li>For more information on doing trades with the split invoicing screen, please see the document below:         <ul> <li><u>http://faq.pcamerica.com/file-lockers/pdf-lockers/pdf-locker/Split_Invoicing_Buybacks_Trades.pdf</u></li> </ul> </li> </ul> |

| BuyBack Price \$0.00     | <ul> <li>BuyBack Price – The price entered in this field is the value of this item when it is being bought back from a customer, when using the split invoicing screen of Cash Register Express.</li> <li>For more information on buying back inventory with the split invoicing screen, please see the document below:         <ul> <li><u>http://faq.pcamerica.com/file-lockers/pdf-locker/Split_Invoicing_Buybacks_Trades.pdf</u></li> </ul> </li> </ul>                                                                    |
|--------------------------|----------------------------------------------------------------------------------------------------|
| Suggested Deposit \$0.00 | <ul> <li>Suggested Deposit – This is the suggested deposit (or security deposit) on inventory that is being rented to a customer. When a price has been entered in this field and the item is setup to accept a deposit, the price entered here will need to be paid (at the tender screen) before paying for the rental.</li> <li>For more information on configuring and using rentals, please see the document below:</li> <li><u>http://faq.pcamerica.com/file-lockers/pdf-locker/Creating_Rental_Items.pdf</u></li> </ul> |